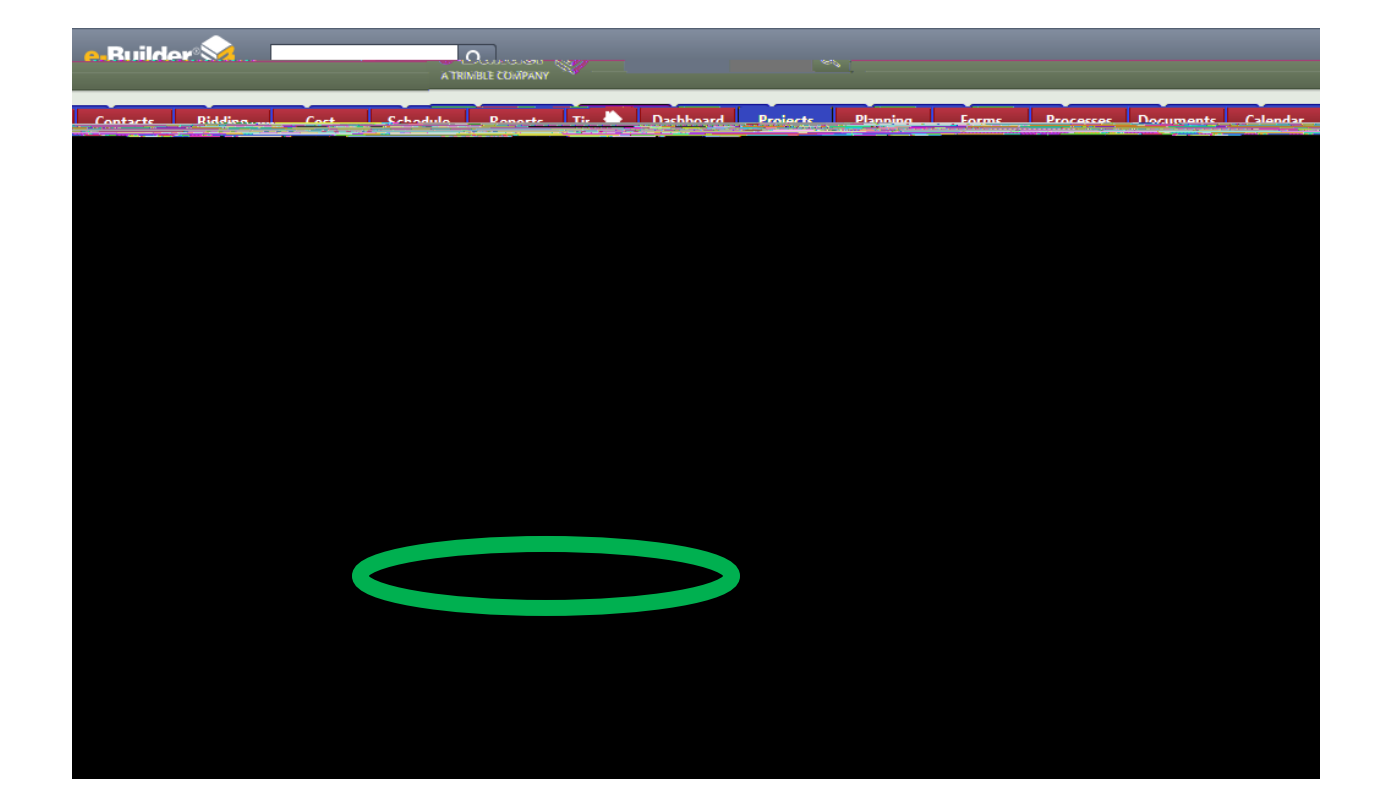

o Or largest to smallest

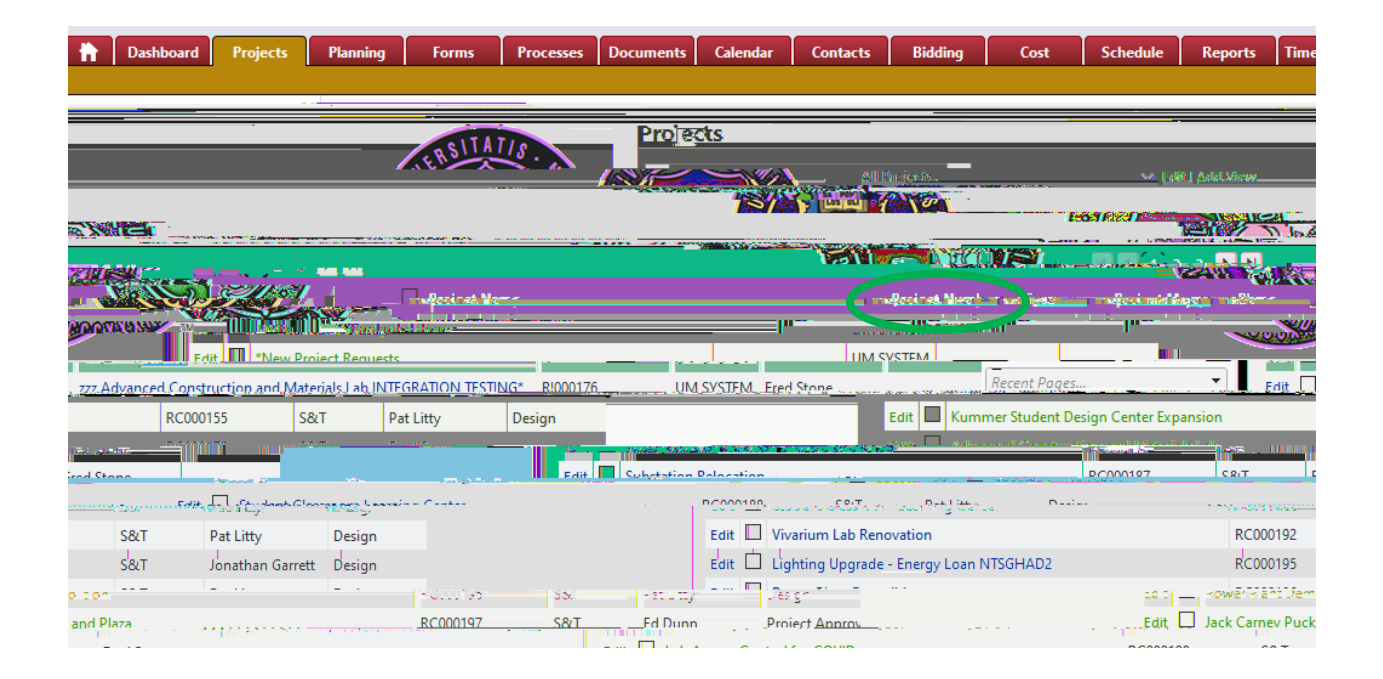

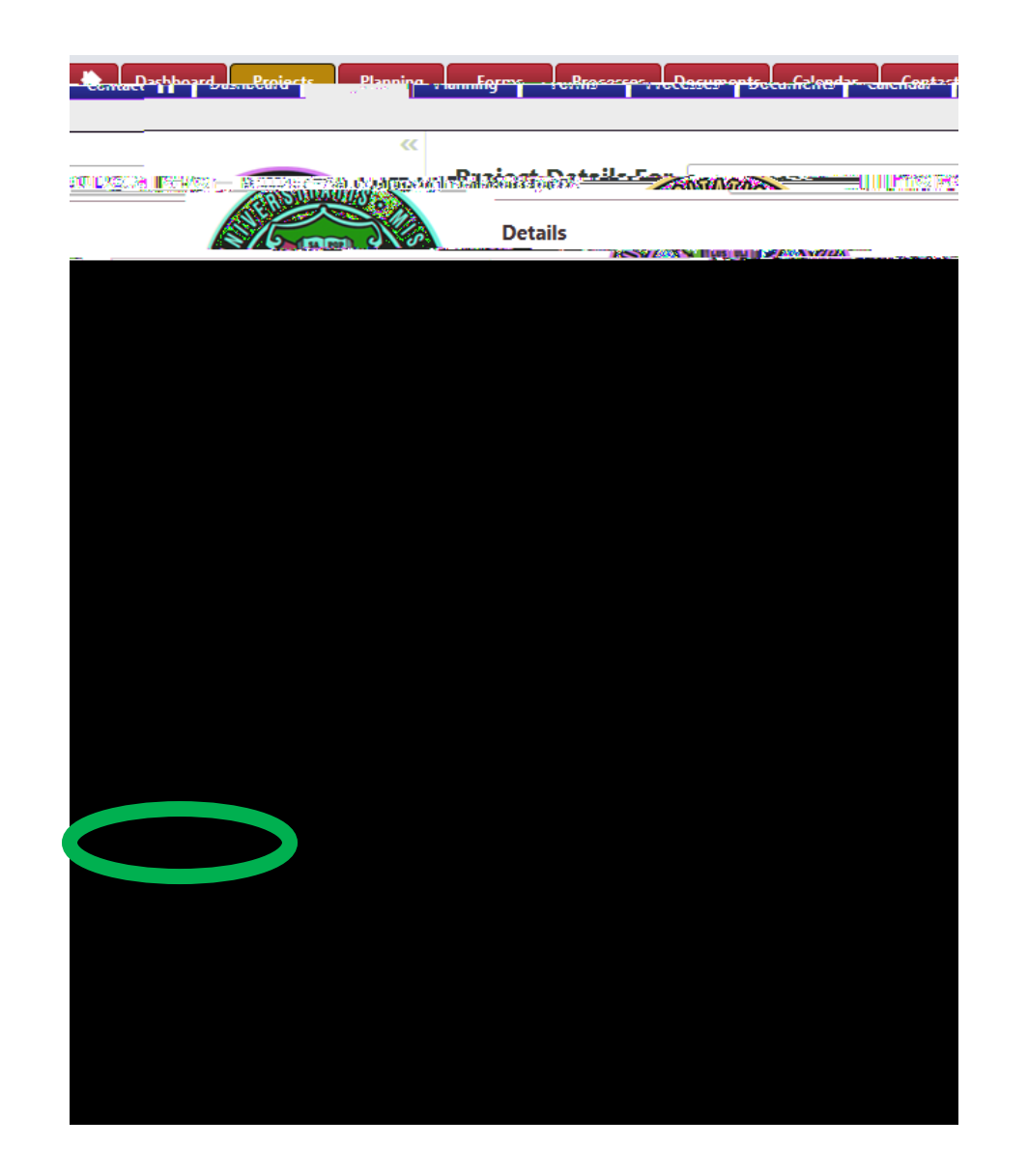

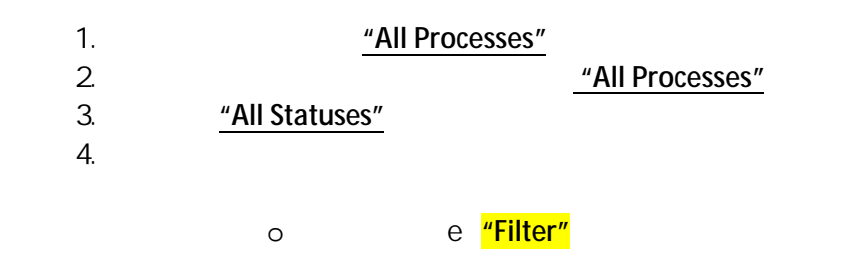

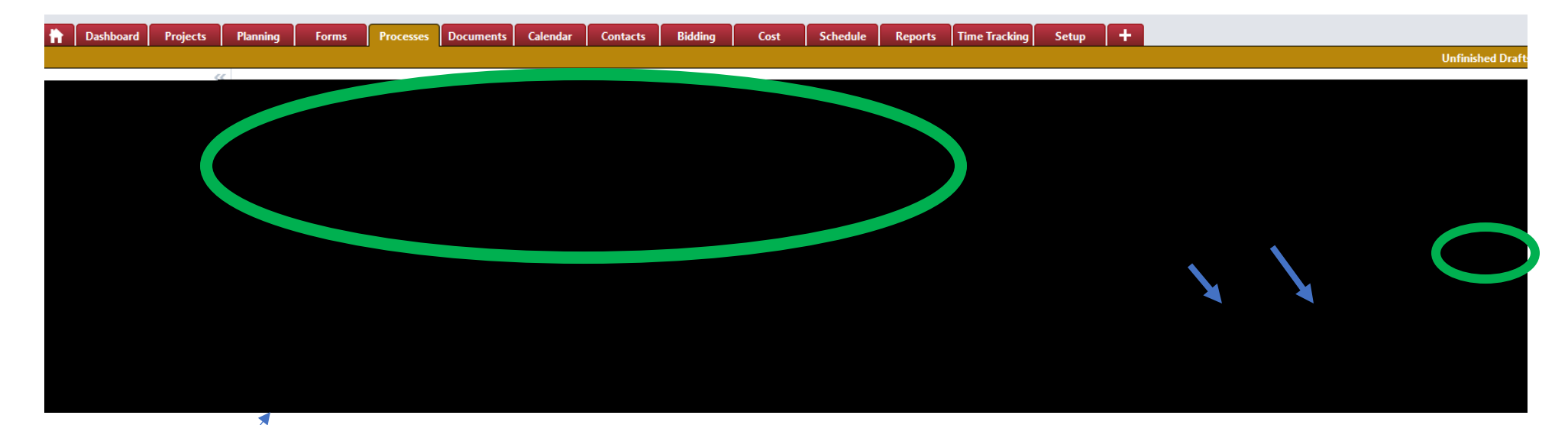

Notice the "Status" and "Responsible" Actors

## 20.10 - Standard Consultant Agreement (SCA) - 1

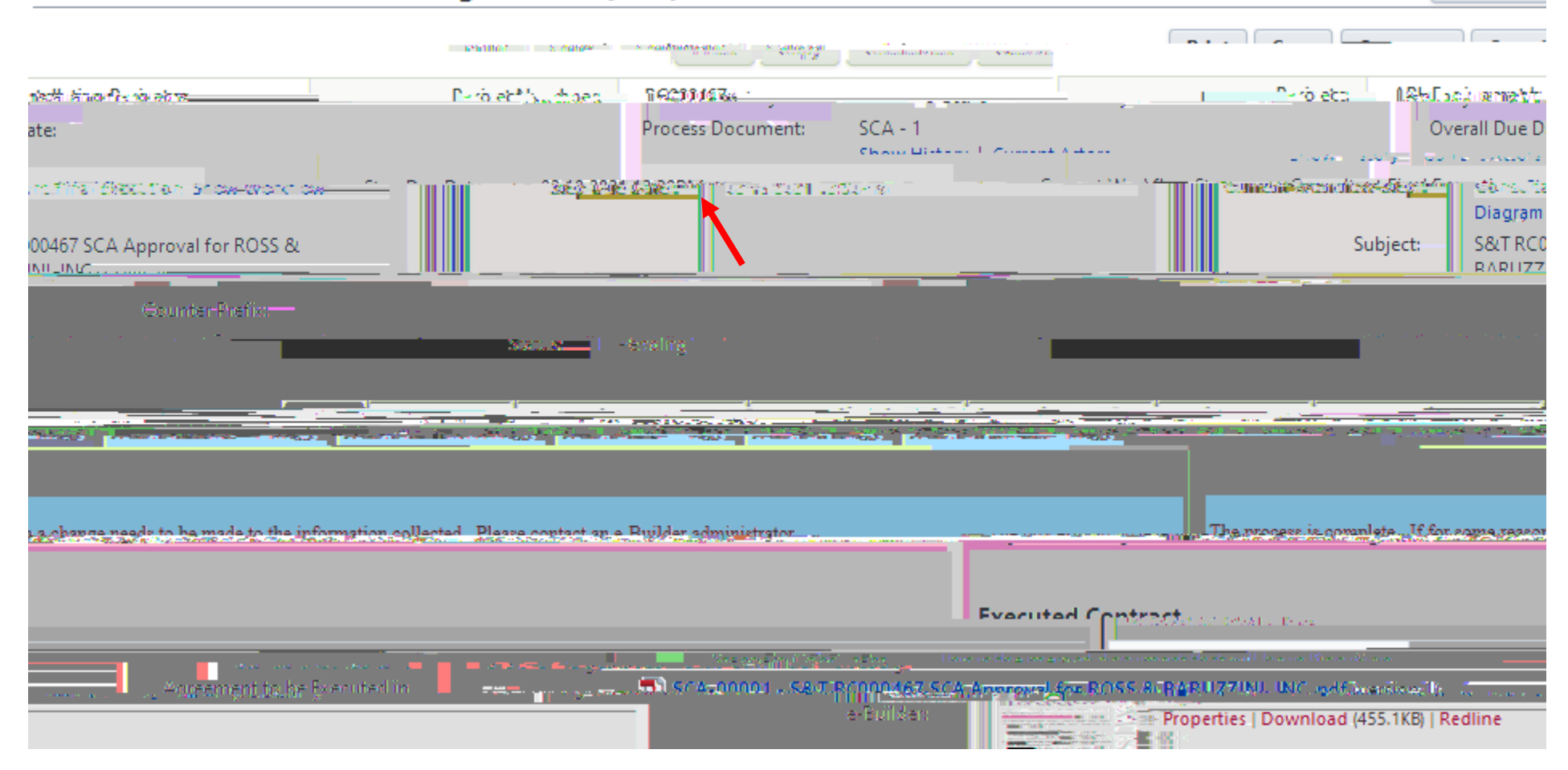

Instruction

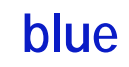

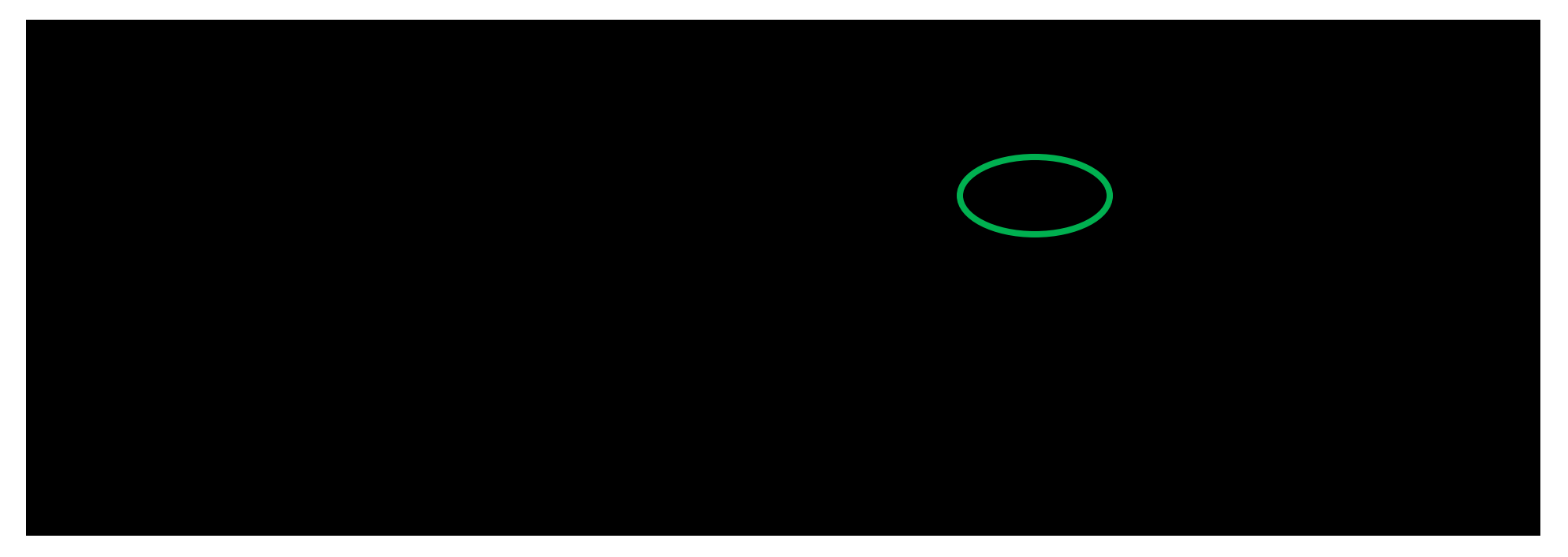